Click Start, click Control Panel, click "Network and Internet", and then click "Internet Options". Go to the "Advanced" tab, and make sure TLS 1.0
TLS 1.1
TLS 1.2
are checked.

Reallusion FAQ https://kb.reallusion.com/General/53191/Connection-Issue-How-to-enable-TLS-12